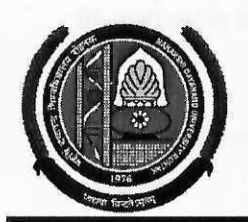

## MAHARSHI DAYANAND UNIVERSITY, ROHTAK

(A State University established under Haryana Act No. 25 of 1975) 'A+' Grade University Accredited by NAAC OFFICE OF THE CHIEF WARDEN (BOYS)

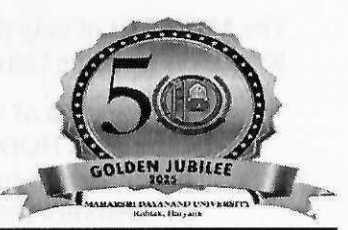

To

All the concerned Heads/Directors, University Teaching Departments/Institutes/Centers, M. D. University, Rohtak.

# Sub: - Hostel admissions for the session 2025-2026 are now open for 1<sup>st</sup> Semester students of all UG programs (4-Year and 5-Year Integrated) in the Boys Hostels.

Sir/Madam,

Applications are invited for hostel accommodation in the Boys Hostels for the session 2025-2026, exclusively for 1<sup>st</sup> Semester students of all UG Programs (4-Year and 5-Year Integrated).

## Submission of Admission Form

- 1. The admission in the hostel for students admitted in University Teaching Departments will be made Online through Student Portal (<u>https://student.mdu.ac.in</u>). Processing fee ₹ 110/- for online application for hostel admission till last date will be charged while after last date processing fee ₹ 220/- will be payable. The last date shall be calculated from the date of admission.
  - (i) Each Student has to upload two residential proof documents while filling up the Hostel Admission Form—one from each of the following categories:
    - (a) Aadhar Card/ Voter ID, Driving Licence, Ration Card, or Passport (mandatory)
    - (b) For Haryana residents: Parivar Pehchan Patra (PPP); for others: Domicile/Resident Certificate issued only by the DC, DM, SDM, EM, Tehsildar, or Naib Tehsildar or valid Visa for foreigners (mandatory).
  - (ii) Each student has to submit the undertaking of not indulging in any kind of ragging activity.
  - (iii) Each student has to submit the undertaking regarding complying with the hostel rules/ regulations.
  - (iv) Students are permitted to use **two-wheelers only**. Those opting to bring a two-wheeler must provide vehicle details and upload a copy of the **Vehicle Registration Certificate** or their **Driving Licence** while filling up the Hostel Admission Form.
  - (v) After completing the registration, students should take a printout of the application form and submit it to the concerned Department/Institute for the preparation of the merit list.

## 2. Documents to be submitted by the student along with printout of Hostel Admission Form.

- (i) Each student has to submit six passport size latest photographs without attestation.
- Eligibility
- 1. Accommodation in the University Hostels is available only to the bonafide students admitted to University Teaching Programs in the UTD excluding the following:
  - i) Student whose residence/house is within the distance of 40 km from MDU Rohtak. For providing wrong information, the student will be expelled from the hostel and the matter will be forwarded to the University authorities for strict disciplinary action.
  - ii) Day Scholars, Bus Pass Holders, Students admitted to evening Programs except LLM shift-II), Students admitted to CDOE/Diploma (except DISLI/DTISL)/Certificate courses, Students pursuing 2<sup>nd</sup> (second) UG/PG program from University Teaching Departments/Institutes M. D. U, Rohtak. Students who are employed part time/full time in any organization or are self-employed or involved in/taking up any other gainful employment, professional work/assignment.
  - iii) Students expelled in the past from M.D.U. Hostels and University Teaching Departments.

The Merit List of only those students should be prepared for admission to hostels whose Village/Towns are more than 40 Kms away from the University.

#### • Preparation of Merit List

1. Concerned HOD/Director will forward the merit list strictly following the Haryana State Government Reservation policy and the ensuing following criteria for the preparation of merit list.

#### (i) Distance (Max Score: 20)

Score for distance shall be calculated by taking 5 % of distance up to a maximum 20 marks.

- (ii) Academic Merit (Max Score: 30)
- Academic merit will be calculated by taking 30% of the marks obtained in the qualifying academic programme (in case of new admission).

Computation of merit list for admission in hostels shall be prepared by using the formula

### Academic Merit Score (Out of 30) + Distance Score (Out of 20)

For example, if a student is having 80% marks in previous semester and distance of his residence is 350 kms, his merit score will be computed as follows

## 24 + 17.5 = 41.5 i.e. 30% of 80 = 24 for academic merit + 17.5 for distance.

The distance will be measured from the residential address city/village as mentioned in residential proof attached by the student and computed through Google Map/verification from the concerned Haryana Roadways office. The HODs/Directors must verify the students' residential proof documents before finalizing the merit list.

Note: - 20% seats are reserved for SC/ST students in each hostel as per state government reservation policy w.e.f. 2021-22.

## **IMPORTANT DATES:**

- 1. Open to fill up online Hostel Application Form: From 09.07.2025 to 14.07.2025 at 11:59 pm.
- 2. Receipt of the Merit List of Admitted Students from the HOD's/Director's: 15.07.2025.
- 3. Display of 1<sup>st</sup> Merit List in concerned Hostel and enable the link for online Hostel fee payment: 16.07.2025
- 4. Payment of Hostel Fee (Online Mode Only Boys): 16.07.2025 to 20.07.2025
- 5. Date of Allotment of Hostel Rooms: 16.07.2025 to 21.07.2025

## Helpline to fill up the online Hostel Admission for Technical Issues:

Hostel Admission Support Email Id: hostel.admissions@mdurohtak.ac.in and hostelsupport@mdurohtak.ac.in

The HOD/Director should forward the complete list of students to be admitted (as per seat matrix) in one lot. Hard copy of the merit list along with the admission forms be forwarded to the concerned Hostel Warden and a soft copy be forwarded to the office of Chief Warden (Boys) at email: chiefwarden.boys@mdurohtak.ac.in

The allotment of seats for various Departments/Institutes/Centers in different Hostels is enclosed herewith.

Your kind cooperation is solicited for smooth completion of the process of hostel admissions.

This may be treated as Most Urgent.

Yours Sincerely

Sd/-Chief Warden (Boys)

Dated: - 07.07. 2025

Copy to:

Encl.: As above.

Endst. No.-CWB/25/6277-6331

- 1. All the Hostel Wardens except BH-3 & BH-11 (Boys) for Information and necessary action.
- 2. Director, U.C.C. requested to direct the concerned officials for necessary action and upload on the University website.
- 3. OSD to Registrar & V.C. for kind information of the Registrar and the Vice-Chancellor.

Chief Warden (Boys)

07.07.2025

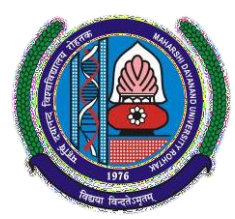

# **MAHARSHI DAYANAND UNIVERSITY**

Rohtak-124001, Haryana (INDIA) (A State University established under Haryana Act No. XXV of 1975) 'A+' Grade University Accredited by NAAC

## **USER MANUAL (For Fresh Students)** APPLY FOR HOSTEL ADMISSION

Steps for enrollment of students on Student Portal & apply for hostel application form.

- 1. All New students need to open website https://student.mdu.ac.in
- 2. Select Old Students (With MDU Registration No.)

| DU Home Instructions User Manuals Re/Improvement Schedule                                                                                                    | Contact Us Instructions For Additional Subject eral Rules for Examinat |
|----------------------------------------------------------------------------------------------------|------------------------------------------------------------------------|
| udent Portal                                                                                                    | Welcome Back                                                           |
| Special Chance Notification                                                                                                    |                                                                        |
| Special Chance portal for filling the online forms has been started.                                                                                                    | Login As                                                               |
| Last Date is 5 July, 2024                                                                                                    | Old Students (With MDU Registration No.)                               |
| <ul> <li>Students are advised to read the special chancement of the special chancement of th</li></ul> |                                                                        |
| • Students are advised to confirm their eligibility from respective res                                                                                                    | sult branches                                                          |
| before filling the online from.<br>• Eee paid is nonrefundable except in case of double payment (for sa                                                                                                    | me                                                                     |
| exam)/failed transaction.                                                                                                    |                                                                        |
| Reappear/Improvement Schedule                                                                                                    | Registration No./Student Id/Samarth Form No.                           |
| <ul> <li>User Mannual</li> </ul>                                                                                                    | Password                                                               |
| • What is the difference between a new student and old student ?                                                                                                    |                                                                        |
| N. Online Deserved Treese & Constitutions                                                                                                    |                                                                        |

3. Enter Your Registration No. (Received from Your Concerned Department) in Text Box .

## Copyright © 2025 MDU ROHTAK. All right Reserved

4. Password will be your Date of Birth e.g. if the Date of Birth is 29<sup>th</sup> May 2001 than the passwordwill be 29052001 (DDMMYYYY format).

|      | Welcome Back                                |   |
|------|---------------------------------------------|---|
| 03   | Login As                                    |   |
|      | Cold Students (With ML ) Registration No.)  |   |
|      | Registration No./Student Id/Samarth Form No |   |
| म वि | Password<br>*****                           |   |
|      | Login                                       | B |
|      | Forgot Password                             | P |
|      | 1976                                        | V |

## 5. And Click Login

6. After Login you will be logged into the student portal here now you need to complete your profile starting from the address details in you left side options or also available in the center of my account as demonstrated in below image also.

## Copyright © 2025 MDU ROHTAK. All right Reserved

|      | Student Porta                                           | VERIFIC & SECURED                                                                                                  |                                                                                                    |                                  |                                  | Good Evening, SANKE | et 🚨 🔹     |
|------|---------------------------------------------------------|----------------------------------------------------------------------------------------------------|----------------------------------------------------------------------------------------------------|----------------------------------|----------------------------------|---------------------|------------|
|      | My Account  Personal Information Address                | nur Registration No. is not generated a                                                                            | a <del>r 1) theor (d. 729</del> 465 & Name :                                                           | Alexer & Category: & Elig        | jibility Status: Not Defined     |                     | My Profile |
| 25   | Biometric<br>Schul<br>Education Details<br>Refresh Menu | PERSINAL DETAIL STATUS<br>Please com lete your registration pro<br>further.                                        | cess by filling your Personal, Biome                                                                   | tric, Address and Social Details | s. Only then you can proceed     | D.                  |            |
|      |                                                         |                                                                                                    | Status                                                                                                 | View/Edit/                       | 'Insert                          |                     |            |
|      |                                                         | Personal Information                                                                                               | Completed                                                                                              | Click here                       |                                  |                     |            |
|      |                                                         | Address                                                                                                    | Completed                                                                                              | Click here                       |                                  | logout              |            |
| WT I |                                                         | Biometric                                                                                                    | InComplete                                                                                             | Click here                       |                                  |                     |            |
|      |                                                         | Storial                                                                                                    | InComplete                                                                                             | Click here                       |                                  |                     |            |
| 58 I |                                                         | Education Details                                                                                                  | InComplete                                                                                             | Click here                       |                                  |                     |            |
| 2    |                                                         | COURSE DETAILS                                                                                                    |                                                                                                    |                                  |                                  |                     |            |
|      |                                                         | Please check your details available wi<br>Programs) supdtpg.dde@mdurohtak<br>and for Regular students e-mail at re | th us. If any issue - For DDE student<br>ac.in (For Post Graduate Programs)<br>g.admission@mdu.ac.in . | s email at supdtug.dde@mdur      | rohtak.ac.in (For Under Graduate |                     |            |
|      |                                                         | Course Name Cou                                                                                                    | rse Code Sem/ Year Session                                                                             | Fee Type Category Name           | College Name Fee Status          |                     |            |
|      |                                                         | M.Com (Hons) 5- Year Integrated                                                                                    | 775 1 July-2023                                                                                        | RR General Fee                   | Deptt. of Commerce               |                     |            |

- 7. You may start filling in address details by unlocking your address details for editing by clicking "\_Click on the checkbox if your correspondence address is same as permanent address" and fill up your address details completely including State District and Pin code.
- 8. After completing the address details hit the update and save button for the next step.

विद्यया विन्दतेऽमृतम

Copyright © 2025 MDU ROHTAK. All right Reserved

## Address Details

|                                                              |    | remanent Address Section            |   |                   |
|--------------------------------------------------------------|----|-------------------------------------|---|-------------------|
| Email                                                        |    | Mobile                              |   |                   |
| complicatedakshay@gmail.com                                  |    | 9671747093                          |   |                   |
| Address                                                      |    |                                     |   |                   |
| VPO : NEOLA                                                  |    |                                     |   |                   |
| State                                                        |    | District                            |   | Pincode           |
| HARYANA                                                      | ~  | JHAJJAR                             | ~ | 124109            |
|                                                              |    |                                     |   |                   |
| MC =<br>5 747093                                             | Co | rrespondance Address Section        |   |                   |
| Mc e<br>747093<br>Address                                    | Co | rrespondance <u>Address</u> Section |   |                   |
| Mc =<br>747093<br>Address<br>VPO : NEOLA                     | Co | rrespondance Address Section        |   |                   |
| Mc e<br>T47093<br>Address<br>VPO : NEOLA<br>State            | Co | District                            |   | Pincode           |
| Mu e<br>747093<br>Address<br>VPO : NEOLA<br>State<br>HARYANA | Co | District                            | ~ | Pincode<br>124109 |

## Copyright © 2025 MDU ROHTAK. All right Reserved

9. The next step will be Biometric Details. Please update accurate details and the latest passport photograph in Biometric details of the student as it will be printed on Student I-Card and Student Academic Records and the photograph, Signature, and Thumb Impression can't be changed later on once approved by the department.

| Unload your imaget (si                                                                                                    | re should be between 20KP and 100KP)                                                                                                    |
|----------------------------------------------------------------------------------------------------|----------------------------------------------------------------------------------------------------|
| Browse No file selec                                                                                                    | cted.                                                                                                    |
| Upload/Edit Image                                                                                                    |                                                                                                    |
|                                                                                                    |                                                                                                    |
| Jpload your signature*                                                                                                    | (size should be between 10KB and 100KB)                                                                                                   |
| Browse No file selec                                                                                                    | cted.                                                                                                    |
|                                                                                                    |                                                                                                    |
| Upload/Edit Signature                                                                                                    |                                                                                                    |
| Upload/Edit Signature                                                                                                    |                                                                                                    |
| Upload/Edit Signature                                                                                                    |                                                                                                    |
| Upload/Edit Signature<br>Jpload your left thumb<br>Browse No file selec                                                                                              | <b>impression* (size should be between 30KB and 100KB)</b><br>cted.                                                                       |
| Upload/Edit Signature<br>Jpload your left thumb<br>Browse No file selec                                                                                              | <b>impression* (size should be between 30KB and 100KB)</b><br>cted.                                                                       |
| Upload/Edit Signature<br>Upload your left thumb<br>Browse No file selec<br>Upload/Edit Thumb                                                                         | <b>impression* (size should be between 30KB and 100KB)</b><br>cted.                                                                       |
| Upload/Edit Signature<br>Jpload your left thumb<br>Browse No file selec<br>Upload/Edit Thumb                                                                         | <b>impression* (size should be between 30KB and 100KB)</b><br>cted.                                                                       |
| Upload/Edit Signature Jpload your left thumb Browse No file selec Upload/Edit Thumb                                                                                  | ted identity proof (with address)*(size should be between 50KB                                                                            |
| Upload/Edit Signature<br>Jpload your left thumb<br>Browse No file select<br>Upload/Edit Thumb                                                                        | e impression* (size should be between 30KB and 100KB)<br>cted.                                                                            |
| Upload/Edit Signature Upload your left thumb Browse No file select Upload/Edit Thumb Select and upload scam and 120KB)Select type of identity                        | e impression* (size should be between 30KB and 100KB)<br>cted.                                                                            |
| Upload/Edit Signature Upload your left thumb Browse No file select Upload/Edit Thumb Select and upload scans and 120KB)Select type of identity Browse No file select | e impression* (size should be between 30KB and 100KB)<br>cted.<br>hed identity proof (with address)*(size should be between 50KB<br>/ ~ ~ |

Copyright © 2025 MDU ROHTAK. All right Reserved

## 10. Click Save and Continue to proceed to Social Details Section, fill in the required details. And click Save and Continue to Proceed to Next Step i.e. is educational details

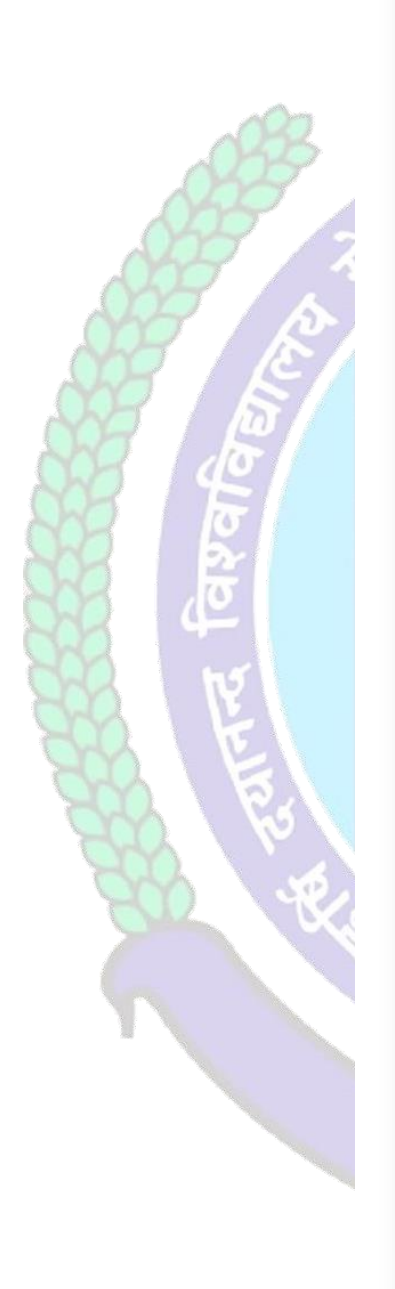

## Social These are only demographic profile, it has nothing to do with fee category. Nationality \* Nationality Religion \* Select Religion Domicile/Resident Select Domicile $\sim$ Annual Income\* Select Annual Income Marital Status\* Select Marital Status Area Resident Type\* Select Area Type $\sim$ Identity \* Voter Card $\sim$ Social Category (Not applicable for Seat Allotment Reservation Category) \* Select Category $\sim$ Save and Continue

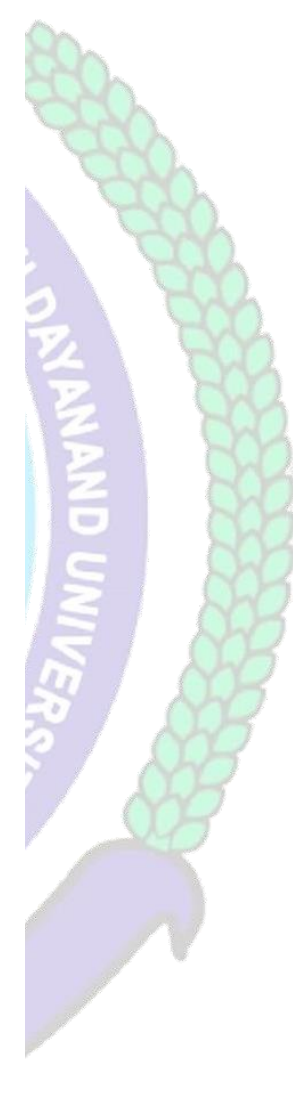

Copyright © 2025 MDU ROHTAK. All right Reserved

11. Please fill in all educational details staring from 10/Matric to educational details till you own.

| (Your Registration No. is not generated yet !) User Id: 729465 & Name: SANKET & Category: & Eligibility | Status: Not Defined                                                                                                    |
|----------------------------------------------------------------------------------------------------|----------------------------------------------------------------------------------------------------|
|                                                                                                    |                                                                                                    |
| Please Enter your 10th AND 12th details only to proceed further, if already then please ignore this!    |                                                                                                    |
| Add Qualification Level Board/Univ. Subjects/Program Name Roll No Registration No/Enrollmment No.       | School/College Year of Passing Marking Scheme Obtained Out of Percentage Result Satur                                                                                                    |
|                                                                                                    | No data to diplay                                                                                                    |
|                                                                                                    |                                                                                                    |
|                                                                                                    |                                                                                                    |
|                                                                                                    |                                                                                                    |
|                                                                                                    |                                                                                                    |
|                                                                                                    |                                                                                                    |
|                                                                                                    |                                                                                                    |
|                                                                                                    |                                                                                                    |
|                                                                                                    |                                                                                                    |
|                                                                                                    |                                                                                                    |
|                                                                                                    |                                                                                                    |
|                                                                                                    |                                                                                                    |
|                                                                                                    |                                                                                                    |
| After saving your educational deta                                                                      | ails please hit/click Refresh Menu as shown below also. You will see                                                                                                    |
| many options including                                                                                  |                                                                                                    |
|                                                                                                    |                                                                                                    |
|                                                                                                    |                                                                                                    |
|                                                                                                    | Student Portal                                                                                                    |
|                                                                                                    |                                                                                                    |
|                                                                                                    |                                                                                                    |
|                                                                                                    | My Account                                                                                                    |
|                                                                                                    |                                                                                                    |
|                                                                                                    | Personal Information                                                                                                    |
|                                                                                                    | Address Contraction of the second second sec |
|                                                                                                    | Biometric                                                                                                    |
|                                                                                                    | Social                                                                                                    |
|                                                                                                    | Education Datails                                                                                                    |
|                                                                                                    |                                                                                                    |
|                                                                                                    |                                                                                                    |
|                                                                                                    |                                                                                                    |
|                                                                                                    | Refresh Menu                                                                                                    |
|                                                                                                    |                                                                                                    |
|                                                                                                    |                                                                                                    |
|                                                                                                    |                                                                                                    |
|                                                                                                    |                                                                                                    |
|                                                                                                    |                                                                                                    |
|                                                                                                    |                                                                                                    |
|                                                                                                    |                                                                                                    |
|                                                                                                    |                                                                                                    |

After Refreshing Menu you will be able to see option for applying hostel application form as highlighted below also

## Copyright © 2025 MDU ROHTAK. All right Reserved

|                           | Sto                | udent Portal   |                      |
|---------------------------|--------------------|----------------|----------------------|
|                           | My Account         |                |                      |
|                           | Examinations       |                |                      |
|                           | Wi-Fi Section      |                |                      |
|                           | Pay Balance Fee (  | 0              |                      |
|                           | Intermediate Fee   | ient           |                      |
| 1992.                     | Apply for Career   | selling &      |                      |
| A03                       | Placements         |                | 122                  |
| 000                       | Study Material     |                | 9.0 200              |
|                           | Booked Subject D   | 5              | 190                  |
| NO NO                     | For Currently Pure | Students 💌     | Ce both              |
|                           | Services           |                |                      |
|                           | Right To Service   |                | Z RY                 |
|                           | Get All Payment F  | ots            | E KA                 |
|                           | Application Form   | xisting Ph.D   | 5 835                |
|                           | Scholars           |                |                      |
|                           | Hostels            |                |                      |
|                           |                    |                |                      |
|                           | Refresh Me         | enu            |                      |
|                           |                    |                |                      |
| BRA VENE                  |                    |                |                      |
| <b>Click Apply for He</b> | ostel and foll     | ow the steps m | entioned below also. |
|                           |                    |                | 40                   |
|                           |                    | NA             |                      |
|                           | 19                 |                |                      |
|                           |                    |                |                      |
|                           | 2                  | 100            |                      |
|                           | र्ण्यया वि         | ર મૃતભ્        |                      |
|                           |                    |                |                      |
|                           |                    |                |                      |
|                           |                    |                |                      |
|                           |                    |                |                      |

Copyright © 2025 MDU ROHTAK. All right Reserved

## **1.** Step-1: Apply For Hostel

After that Click on <u>"Apply For Hostel Admission"</u> Icon:

## 1.1 Then Select Your Deptt/Institute, Course and Semester

| Registration       | n Form Fo | nostel Accomoda | luon |
|--------------------|-----------|-----------------|------|
| Select Department* |           | Select Course * |      |
| Select Department  | •         | Select Course   | *    |
| Select Semester *  |           |                 |      |
| Select Semester    | •         |                 |      |
|                    |           |                 |      |

## 1.2 Then Upload Your Photo (Choose Your Photo then Click on Final Upload Button)

|                          | Д.                                       |  |
|--------------------------|------------------------------------------|--|
|                          | Upload Photo<br>JPG, JPEG, PNG • Max 1MB |  |
|                          |                                          |  |
| Final Upload             |                                          |  |
|                          |                                          |  |
| Recent Passport Size Pho | to*                                      |  |
|                          | Q                                        |  |
|                          | Upload Photo<br>JPG, JPEG, PNG + Max 1MB |  |
|                          |                                          |  |

### Copyright © 2024 MDU ROHTAK. All right Reserved

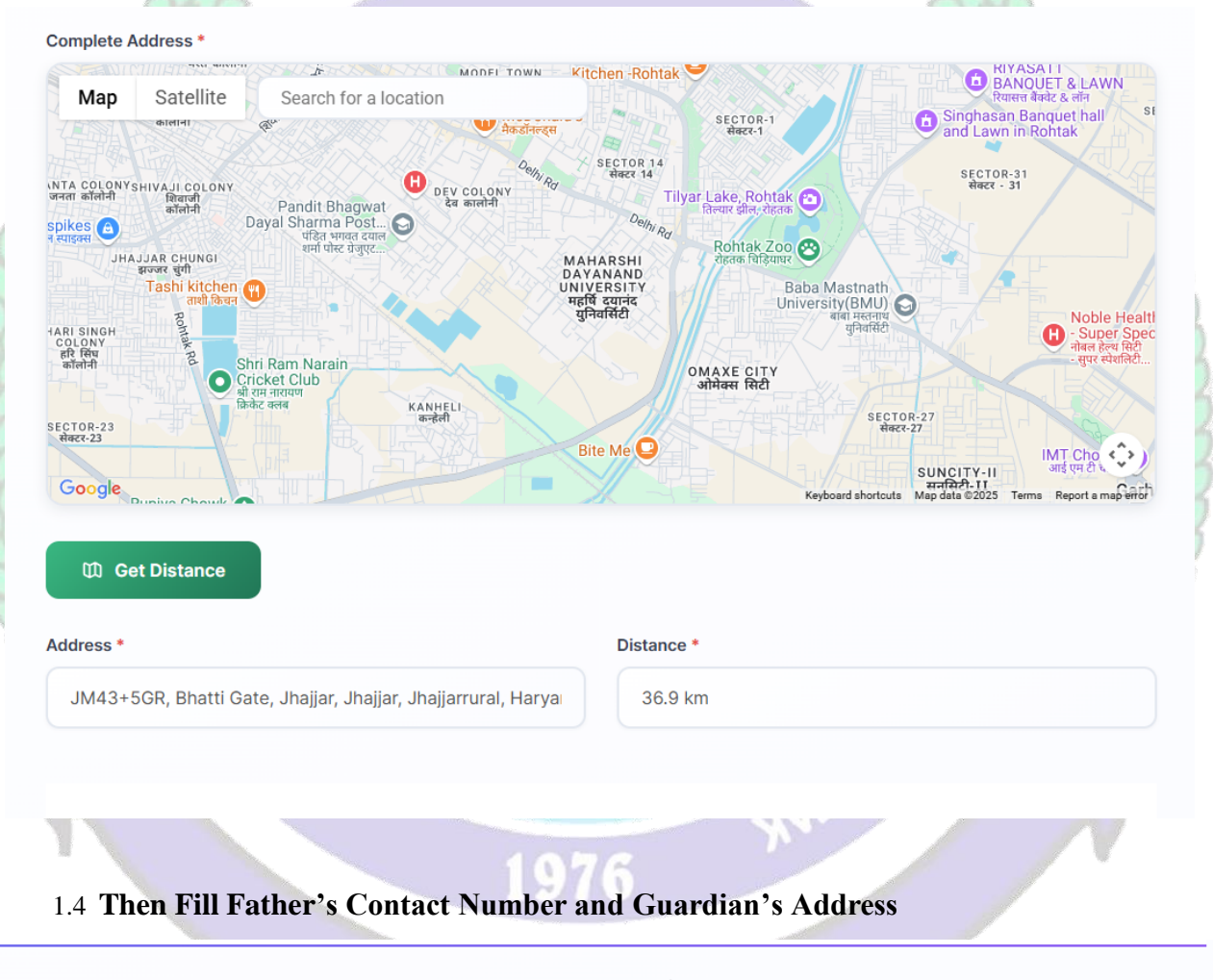

1.3 Then in Complete Address – Search For Your Residence Address (Location) and Click on Get Distance Button

# Father's Contact Number Guardian's Address Father's Contact Number Guardian's Address

# 1.5 Then Click on Have you ever been alloted Hostel (If yes, Please tick the option and provide hostel Name followed by Room No)

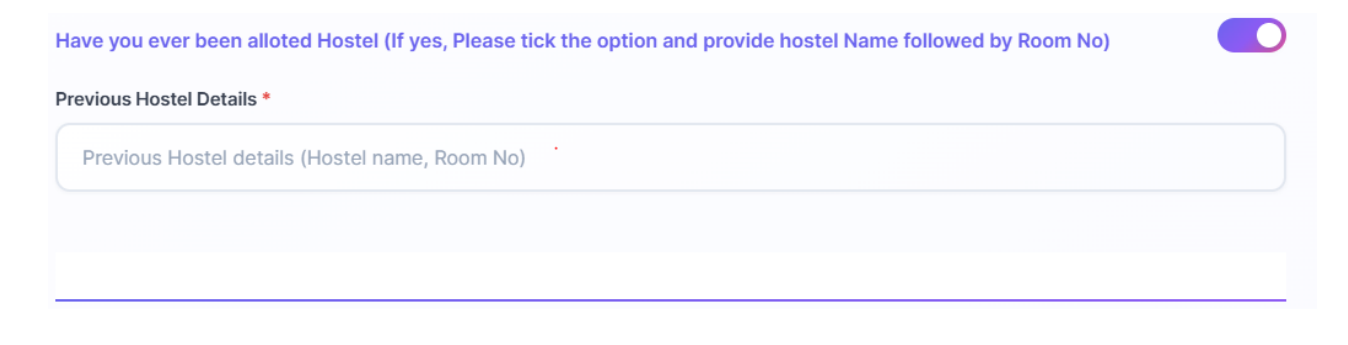

Copyright © 2024 MDU ROHTAK. All right Reserved

## 1.6 Then Upload Two Residential Proof Documents

- 1.6.1 Aadhaar Card, Voter ID, Driving License, Ration Card, Passport
- 1.6.2 For Haryana Residents PPP (Family) ID and for Others Domicile/Residence Certificate

| Select 1st Address Proof*       |                             |   |
|---------------------------------|-----------------------------|---|
| Aadhar Card                     |                             | • |
| Government ID Proof *           |                             |   |
|                                 |                             |   |
|                                 |                             |   |
|                                 | Upload First Address Proof  |   |
|                                 |                             |   |
| Einal Unload Eirst Address Brog |                             |   |
|                                 |                             |   |
|                                 |                             |   |
| Select Second Address Proof*    |                             |   |
| Family Id (PPP)                 |                             | • |
|                                 |                             |   |
| Residence Proof*                |                             |   |
|                                 |                             |   |
|                                 |                             |   |
|                                 | Upload Second Address Proof |   |
|                                 | JPG, JPEG, PNG • Max 1MB    |   |
|                                 |                             |   |
| ক Final Upload Second Address F | Proof                       |   |
|                                 | ABOR Social                 |   |
|                                 |                             |   |

Copyright © 2024 MDU ROHTAK. All right Reserved

# **1.7 If You want to keep Vehicle (Only Two Wheelers) in Hostel, Please tick the option and provide vehicle details for Vehicle Pass**

## Then Submit Your Form

| Vehicle No.                                        | Vehicle Name (ex:Hero Splendor, Bajaj Pulsor) |
|----------------------------------------------------|-----------------------------------------------|
| ving License*                                      | Vehicle Registration Certificate (RC)*        |
| Q                                                  | Q                                             |
| Upload Driving License<br>JPG, JPEG, PNG • Max 1MB | Upload Vehicle RC<br>JPG, JPEG, PNG • Max 1MB |
|                                                    |                                               |

Copyright © 2024 MDU ROHTAK. All right Reserved

## 2.1 Fill Your Guardian Details with Your Guardian Image and Identity Proof

## **Guardian Details Section For Hostel Accomodation**

| Name of Guardian*                | Relation with Guardian*                           |
|----------------------------------|---------------------------------------------------|
| Guardian Name                    | Relation With Guardian                            |
| Guardian Contact No.*            | Guardian Contact Email*                           |
| Guardian Contact No.             | Guardian Contact Email                            |
| Upload Guardian Image*           |                                                   |
|                                  | Q                                                 |
|                                  | Upload Guardian Image<br>JPG, JPEG, PNG • Max 1MB |
| ආ Final Upload                   |                                                   |
| Select Identity Proof To Upload* |                                                   |
| Select Identity Proof            | ▼                                                 |
| Additional Information(If any)   |                                                   |
| Additional Information(If any)   |                                                   |
|                                  |                                                   |
|                                  |                                                   |

Copyright © 2024 MDU ROHTAK. All right Reserved

SUBMIT

# **3** Then Click on Undertaking Check Box and Click on Confirm and proceed to make payment button to pay fee

|                                                                                                    | Payment                                                                                                    | Details                                                                                                    |                                                                                                    |
|----------------------------------------------------------------------------------------------------|----------------------------------------------------------------------------------------------------|----------------------------------------------------------------------------------------------------|----------------------------------------------------------------------------------------------------|
|                                                                                                    |                                                                                                    |                                                                                                    |                                                                                                    |
|                                                                                                    | Fee:                                                                                                    | ₹ 110                                                                                                    |                                                                                                    |
|                                                                                                    | Total Fees:                                                                                                    | ₹110                                                                                                    |                                                                                                    |
|                                                                                                    | Undertaking/                                                                                                    | Declaration:                                                                                                    |                                                                                                    |
| □I certify that I have not do                                                                          | one any other PG/ M.Phil course from M.D. Univ                                                                                                    | versity.                                                                                                    |                                                                                                    |
| I solemnly declare that the<br>the rules and regulations<br>other dues. I know fully w<br>authorities. | e particulars given above are correct to the bes<br>of the hostel and not indulge in any undesirab<br>rell that any infringement of Hostel Rules will m | st of my knowledge and belief and belief and belief and belief and the second structure of the second structure of Rs. 5000 structure of Rs. 5000 structure of Rs. 5000 structure of Rs. 5000 structure structure s | nd that I will, on admission , abide by<br>ible for prompt payment of fee and a<br>)/- or any action deemed fit by the |
| Kindly read the Crit                                                                                   | Confirm and proceed                                                                                                    | d to make payment<br>hall be responsible for a                                                                                                    | nv kind of non-fullfilment o                                                                                           |
|                                                                                                    | eligibility and the fee will not l                                                                                                    | be refunded to such stud                                                                                                    | lents.                                                                                                    |
|                                                                                                    | For Further Enquiry visit Maharsh<br>Thank                                                                                                    | hi Dayanand University, Rohtak.<br>you!                                                                                                    |                                                                                                    |
|                                                                                                    |                                                                                                    |                                                                                                    |                                                                                                    |
| 600 19                                                                                                 |                                                                                                    |                                                                                                    |                                                                                                    |
| Then Print Y                                                                                           | our Form and Submi                                                                                                    | t to the Concer                                                                                                    | ned Deptt. /Instit                                                                                                    |
| on of the Mer                                                                                          | rit List                                                                                                    |                                                                                                    |                                                                                                    |

Copyright © 2024 MDU ROHTAK. All right Reserved

विद्यया विन्दतेऽमृतम्

## 4. If The Deadline for Hostel admission for your course has passed then Apply with Delay fees

|                                              | ayment Section for noster Accomodation                                                                                                    |
|----------------------------------------------|----------------------------------------------------------------------------------------------------|
| The deadline for boot                        |                                                                                                    |
| permission from the C                        | a admission for your course has passed. If you still wish to apply, you must first apply for condonation of delay and obtain<br>Thief Warden before proceeding with the fee payment.                       |
| आपके पाठ्यक्रम के लिए<br>Condonation) के लिए | हॉस्टल में प्रवेश की अंतिम तिथि समाप्त हो चुकी है। यदि आप अभी भी आवेदन करना चाहते हैं, तो आपको पहले विलंब माफी (Delay<br>आवेदन करना होगा और शुल्क भुगतान से पहले Chief Warden से अनुमति प्राप्त करनी होगी। |
|                                              |                                                                                                    |
|                                              |                                                                                                    |

5. Helpline to fill up the Hostel Admission form online (Technical Issues): Hostel Admission Support Email : <u>hostel.admissions@mdurohtak.ac.in /</u> <u>hostelsupport@mdurohtak.ac.in</u>

Copyright © 2024 MDU ROHTAK. All right Reserved